# **Bulletin 0016 - Panorama Immunization Module – Quick Reference**

# Where did all the notes and warnings in Panorama come from?

### Notes Related to SIMS Non-Immunization Events

 A <u>Client Warning</u> is created for each SIMS Non-immunization event that has a Note. The <u>Client</u> Warning screen includes the information from the SIMS Non-immunization event note (up to ~ 4000 characters).

| Client Warnings<br>Warning ID: 20093044 Type: Client Warning |                                                                                                    |  |  |  |  |  |  |
|--------------------------------------------------------------|----------------------------------------------------------------------------------------------------|--|--|--|--|--|--|
| * Required fields                                            |                                                                                                    |  |  |  |  |  |  |
| Effective: * From:                                           | 2014 / 05 / 18 To: / To: / 19 19 19 19 19 19 19 19 19 19 19 19 19                                                                                                    |  |  |  |  |  |  |
| * Reason:                                                    | <b>\$</b>                                                                                                    |  |  |  |  |  |  |
| Comments:                                                    |                                                                                                    |  |  |  |  |  |  |
| * Message:                                                   | SIMS Note(s) for Non Immunization Event-Other on 2014-05-30-Student requires the following vaccines: MMR, Varicella, HPV, Men C-ACYW135, Hep B, Polio. Parents undecided at this time regarding further information. |  |  |  |  |  |  |

#### Notes Related to SIMS Immunization Events

• The entire SIMS immunization event is captured in a migration note in the *Comments* field in the *Immunization Detail* screen for that vaccine event in Panorama.

| IMMUNIZATI     | IONS GIVEN                                                                                                    |                |          |                          |          |               |                       |
|----------------|----------------------------------------------------------------------------------------------------|----------------|----------|--------------------------|----------|---------------|-----------------------|
| Date           | Vaccine                                                                                                    | Route          | Dose     | Lot Number               | Site     | Pop Sub Group |                       |
| 1961/10/18     | DPT-P                                                                                                    | IM             | 0.5mL    |                          | Unknown  | Unknown       | ! - Notes             |
| Date           | Comments                                                                                                    |                |          |                          |          |               | corded By             |
| 1961 Oct<br>18 | Vaccine: DPT-P<br>Lot number:<br>Adverse reaction: none<br>Refusal reason: None<br>Population sub-group: Unknown<br>Dose: 0.5mL<br>Site: Unknown<br>Route: IM<br>Vaccination Partial Date:<br>Provider: 0<br>Prvdr Name:<br>Region:<br>Data entry by: shudson2<br>Facilty: Moose Jaw, SK |                |          |                          |          | epi           | ns.SIMS_da.aMigration |
| 2013 Apr<br>09 | [SIMS Note Region: Sun Country Prov<br>vaccine given on this date.                                                                                                    | vider: Ms Nurs | e Public | : Health User: shudson2] | Also Sma | allpox epi    | ns.SIMS_dataMigration |

A <u>Client Warning</u> is created for each SIMS immunization event that has a Note to alert the PHN to check the <u>Comments</u> for that vaccine in the <u>Immunization Detail</u> screen in Panorama for additional information.
 Client Warnings

| 1 warnings        | gs Click on radio button to select Client Warning, Adverse Drug Reaction or Adverse Event Type. Only Client Warning Type can be de Click on Client Warning Type to view details or other Types to update source inform |                 |                |                                                           |                        |                     |  |  |
|-------------------|----------------------------------------------------------------------------------------------------|-----------------|----------------|-----------------------------------------------------------|------------------------|---------------------|--|--|
| Row Actions:      | Row Actions: Update Delete Create Warning                                                                                                    |                 |                |                                                           |                        |                     |  |  |
| Effective<br>From | •                                                                                                    | Effective<br>To | Туре           | Message                                                   |                        | Last Edited By 🔻    |  |  |
| 2015 Jan 1        | 3                                                                                                    |                 | Client Warning | Note(s) for events for:HB-unspec<br>1981,DPTP Oct 18 1961 | fied Unknown,MMR Nov 4 | PERMISSIONS,<br>ALL |  |  |

- A <u>Client Warning</u> is created for each Adverse Event Following Immunization (AEFI) flag (!) in SIMS. This will alert the PHN to check the *Comments* for that vaccine event in the *Immunization Detail* screen. If there is a related note it will also appear under *Comments* on the *Immunization Detail* screen (under *Comments*) for that vaccine event in Panorama.
  - A <u>Special Consideration</u> will also be generated for the AEFI flag ! from SIMS. It will appear as a Contraindication on the Immunization Detail screen and the Special Considerations screen.

| Clie  | nt Warnings       |                      |                             |                                                                                                    |                     |  |  |  |  |  |
|-------|-------------------|----------------------|-----------------------------|----------------------------------------------------------------------------------------------------|---------------------|--|--|--|--|--|
| 2 war | nings             | Click on radio butto | on to select Client Warning | select Client Warning, Adverse Drug Reaction or Adverse Event Type. Only Client Warning Type can be deleted.<br>Click on Client Warning Type to view details or other Types to update source information. |                     |  |  |  |  |  |
| Row   | Actions: Updat    | te Delete            |                             |                                                                                                    | Create Warning      |  |  |  |  |  |
|       | Effective<br>From | Effective<br>To      | Турс                        | Message                                                                                                    | Last Edited By 🔻    |  |  |  |  |  |
| 0     | 2015 Jan 13       |                      | Client Warning              | SIMS AEFI flag(s) for:Inf Nov 16 2011                                                                                                    | PERMISSIONS,<br>ALL |  |  |  |  |  |
| 0     | 2015 Jan 13       |                      | Client Warning              | Note(s) for events for:Inf Nov 14 2012,Inf Nov 16 2011,Inf Oct 30 2 13                                                                                                    | PERMISSIONS,<br>ALL |  |  |  |  |  |
|       |                   |                      | •                           |                                                                                                    |                     |  |  |  |  |  |

#### Immunization Detail screen - Comments

[SIMS Note -- Region: -- Provider: -- User: i\_scross] Child had major local reaction to agriflu influenza immunization given on 2011/11/16. Largest diameter was 10 cm x 12 cm induration. He had swelling, pain, tenderness,erythema, warmth, induration. The local reaction lasted for 8 days when it finally resolved. He had a fever for the first 12 hours. Saw PHN and Medical doctor. Medical doctor perscribed benadryl and later Prednisone which mom gave. Also used

| Special Consider | ation            |                                               | 🗙 Hide Sp      | ecial Consideration |
|------------------|------------------|-----------------------------------------------|----------------|---------------------|
| Antigen          | Туре             | Special Consideration                         | Effective From | Effective To        |
| Influenza (Inf)  | CONTRAINDICATION | Previous Adverse Event following immunization | 2011 Nov 16    |                     |

# Reason Not Immunized

Client Warnings

- There is a quick reference (Bulletin 0015) with more information about the Reason Not Immunized event in SIMS – it can be accessed on the Panorama Gateway on the Bulletins page https://www.ehealthsask.ca/services/panorama/Pages/Bulletins.aspx
- A <u>Client Warning</u> is created in Panorama for each <u>Reason Not Immunized</u> event in SIMS. Some types
   of <u>Reason Not Immunized</u> events in SIMS also generate a Special Consideration.

o If a note is present in SIMS for a "reason" that migrated to a special consideration the

information in the note from SIMS will be added to the Comments section in the Special

Consideration screen in Panorama.

| 4 war                        | rnings                                   | <ul> <li>Click on radio bu</li> </ul> | utton to select Client Warnin | g, Adverse Drug Reaction or Adverse Event Type<br>Click on Client Warning Type to view details or | . Only Client Warning Type can be delete<br>other Types to update source information |  |  |  |  |  |  |
|------------------------------|------------------------------------------|---------------------------------------|-------------------------------|---------------------------------------------------------------------------------------------------|--------------------------------------------------------------------------------------|--|--|--|--|--|--|
| Row Actions: Update Delete C |                                          |                                       |                               |                                                                                                   |                                                                                      |  |  |  |  |  |  |
|                              | Effective<br>From                        | Effective                             | Түре                          | Message                                                                                           | Last Edited By 🔻                                                                     |  |  |  |  |  |  |
| 0                            | 2014 Oct 18                              |                                       | <u>elient Warning</u>         | Note(s) for events on: May 27 2014                                                                | PERMISSIONS, ALL                                                                     |  |  |  |  |  |  |
| 0                            | 2014 Oct 18                              |                                       | Client Warning                | Special Consideration(s) - SIMS immunization ref<br>2014                                          | usal(s) on: Apr 15 PERMISSIONS, ALL                                                  |  |  |  |  |  |  |
| 0                            | 2014 Oct 18                              |                                       | Client Warning                | SIMS Reason Not Immunized - Other on: May 27 2                                                    | 2014 PERMISSIONS, ALL                                                                |  |  |  |  |  |  |
| 0                            | 2014 Oct 18                              |                                       | Client Warning                | Test/Titre/TST in Imms History on:Nov 21 2011                                                     | PERMISSIONS, ALL                                                                     |  |  |  |  |  |  |
| Tota                         | Total: 4 🛛 Page 1 of 1 🕨 🖂 Jump to page: |                                       |                               |                                                                                                   |                                                                                      |  |  |  |  |  |  |

#### **Refuses All Immunizations**

- A <u>Client Warning</u> is created if the SIMS *Refuses all Immunizations* field = Yes. For example, the warning would read: SIMS Migration Note: Client was refusing all immunizations effective Sep 10 2013.
- A <u>Consent Directive</u> is also created if the SIMS Refuses all Immunizations field = Yes. For example, the directive would be: Immunization Services Confirmed Refuses For All Antigens From 2013 Sep 10.

|          | Refus          | es All Imn | nunization: Ye                | 5                         |                                        |                                                                       |                   |                                               |                                                      |                                                               |                             |
|----------|----------------|------------|-------------------------------|---------------------------|----------------------------------------|-----------------------------------------------------------------------|-------------------|-----------------------------------------------|------------------------------------------------------|---------------------------------------------------------------|-----------------------------|
| Client R | efusal History |            |                               |                           |                                        |                                                                       |                   |                                               |                                                      |                                                               |                             |
| Refusal  | Effective Date | User       | Expiry Date                   | User                      | 20                                     | 014 Dec 10                                                            |                   | Client                                        | SIMS Migration N                                     | lote: Client was refusing a                                   | all immunizations effective |
| Yes      | 2014/06/18     | kkessler   |                               |                           |                                        |                                                                       |                   | warning                                       | Jun 10 2014.                                         |                                                               |                             |
| No       | 2011/06/30     | chasena    | 2014/06/18                    | kkessler                  |                                        |                                                                       |                   |                                               |                                                      |                                                               |                             |
|          | $\backslash$   |            | Directive Sta<br>Directive ID | tus <u>Clien</u><br>Appli | <u>t Instruction</u> `<br><u>ed To</u> | <ul> <li>Consent Given B<br/>Given How<br/>Consent Given T</li> </ul> | Y Comment(s)<br>o | Relevant Do                                   | cument(s)                                            | Effective From<br>Effective To                                |                             |
|          |                |            | Expired 2895                  | Refus<br>For Al           | e<br>I Antigens                        | -                                                                     |                   | Document Ma<br>Temporarily N                  | nagement Service is<br>lot Available                 | From: 2011 Jun 30 12:00 AM<br>To: 2014 Jun 18 12:00 AM        |                             |
|          |                |            | Confirmed<br>2896             | Refus<br>For Al           | e<br>I Antigens                        | -                                                                     |                   | Document Ma<br>Temporarily N                  | nagement Service is<br>lot Available                 | From: 2014 Jun 18 12:00 AM<br>To:                             |                             |
|          |                |            | 2895<br>Confirmed<br>2896     | For Al<br>Refus<br>For Al | I Antigens<br>e<br>I Antigens          | -                                                                     |                   | Temporarily N<br>Document Ma<br>Temporarily N | ot Available<br>nagement Service is<br>lot Available | To: 2014 Jun 18 12:00 AM<br>From: 2014 Jun 18 12:00 AM<br>To: |                             |

#### <u> Test/Titre – TB Skin Test</u>

- There is a quick reference (<u>Bulletin 0013</u>) with more information about SIMS TB Skin Tests it can be accessed on the Panorama Gateway on the Bulletins page https://www.ehealthsask.ca/services/panorama/Pages/Bulletins.aspx
- A <u>*Client Warning*</u> will flag that there is a SIMS TB Skin Test in the *Immunization History Interpretation* Summary in Panorama.

| Test/Titre Test Adm               | nin Date          | Result Rec Date                    | e Provider                                | Resu                                       | lt                    |   |
|-----------------------------------|-------------------|------------------------------------|-------------------------------------------|--------------------------------------------|-----------------------|---|
| Tuberculin Skin Test 🗸 2015/01/11 |                   | 2015/01/13                         |                                           | ✓ 3 MM                                     | Lot # C3630AA. RA     | * |
| Marnings                          |                   |                                    |                                           |                                            |                       |   |
| Effective From <b>Effec</b>       | tive To           | Туре                               | Message                                   |                                            | Last Edited By        |   |
| 2015 Jan 13                       |                   | Client Warning                     | Test/Titre/TST in I                       | mms History on: Jan 13 201                 | 15 Puser, Toofifyfive | _ |
|                                   | Create            | Immunization History Inte          | rpretation                                |                                            |                       |   |
|                                   | Note: Or          | nce submitted, only Status and Per | tinent to Investigation fields will be ed | itable with the option of adving Comments. |                       |   |
|                                   | Disea             | se:                                | Rubella                                   |                                            |                       |   |
|                                   | * Interp<br>Immu  | retation of Disease<br>nity:       | Immune 🗸                                  |                                            |                       |   |
|                                   | * Interp          | retation Date:                     | 2015 / 01 / 13 🗐<br>yyyy mm dd            |                                            |                       |   |
|                                   | Refer             | ence Data:                         | 31.8 IU/mL                                |                                            |                       |   |
|                                   | * Reaso           | en:                                | Lab Serology V                            |                                            |                       |   |
|                                   | Vaccir<br>Valid I | le:                                | ¥                                         |                                            |                       |   |
|                                   | Doses             | Needed:                            |                                           |                                            |                       |   |
|                                   | Follov            | v-up:                              |                                           |                                            |                       |   |
|                                   | * Status          | :                                  | Active     Inactive                       |                                            |                       |   |
|                                   | Comme             | ents                               |                                           |                                            |                       |   |
|                                   | Comme             | ents:                              |                                           |                                            |                       |   |
|                                   |                   |                                    |                                           |                                            |                       |   |
|                                   |                   |                                    |                                           |                                            |                       |   |
|                                   |                   |                                    |                                           | (4000 characters)                          |                       |   |
|                                   | Date              | Comments                           |                                           | Recorded By                                |                       |   |
|                                   | 2015 Ja           | In 13 SIMS Migration Note: Ri      | ubella IgG 31.8 IU/ml; Immune.            | Puser, Toofifyfive                         |                       |   |

Bulletin 0016 - Panorama Immunization Module - Notes and Warnings - Quick Reference

## <u> Test/Titre – Titre</u>

- There is a quick reference (<u>Bulletin 0014</u>) with more information about SIMS Titres it can be accessed on the Panorama Gateway on the Bulletins page -<u>https://www.ehealthsask.ca/services/panorama/Pages/Bulletins.aspx</u>
- A <u>*Client Warning*</u> will flag that there is a SIMS Titre in the *Immunization History Interpretation Summary* in Panorama

| Test/Titre     | Test Admin Date | Result Rec Date                   | Provider                                                          | Result              |                    |
|----------------|-----------------|-----------------------------------|-------------------------------------------------------------------|---------------------|--------------------|
| Rubella 🗸 🔻    | 2015/01/13      | 2015/01/13                        | -                                                                 | Rubella IgG 31.     | 8 IU/mL; Immune    |
|                |                 |                                   |                                                                   |                     |                    |
| A Warnings     |                 |                                   |                                                                   |                     |                    |
| Effective From | Effective To    | Турь                              | Message                                                           |                     | Last Edited By 🔻   |
| 2015 Jan 13    |                 | Client Warning                    | Test/Titre/TST in Imms History on Jan                             | 13 2015             | Puser, Toofifyfive |
|                |                 |                                   |                                                                   |                     |                    |
|                | Creat           | e Immunization History Int        | terpretation                                                      |                     |                    |
|                | Note: (         | Once submitted, only Status and P | ertinent to Investigation fields will be editably with the option | of adding Comments. |                    |
|                | Dise            | ase:                              | Rubella                                                           |                     |                    |
|                | * Inter<br>Imm  | rpretation of Disease<br>unity:   | Immune 🗸                                                          |                     |                    |
|                | * Inter         | rpretation Date:                  | 2015 / 01 / 13<br>yyyy mm dd                                      |                     |                    |
|                | Refe            | erence Data:                      | 31.8 IU/mL                                                        |                     |                    |
|                | * Reas          | son:                              | Lab Serology V                                                    |                     |                    |
|                | Vacc            | cine:                             | ✓                                                                 |                     |                    |
|                | Valid           | I Doses Received:                 |                                                                   |                     |                    |
|                | Dose            | es Needed:                        |                                                                   |                     |                    |
|                | * State         | us:                               |                                                                   |                     |                    |
|                | Comm            | nents                             |                                                                   |                     |                    |
|                | Comm            | nents:                            |                                                                   |                     |                    |
|                |                 |                                   |                                                                   |                     |                    |
|                |                 |                                   | (40                                                               | 000 characters)     |                    |
|                | Date            | Comments                          | ▼ <u>Record</u>                                                   | ed By 🔻             |                    |
|                | 2015 .          | Jan 13 SIMS Migration Note:       | Rubella IgG 31.8 IU/ml; Immune. Puser, To                         | oofifyfive          |                    |